# Instruction on How to Submit a Quarterly Narrative Report (QNR) in WIPS

1. Click on the "My Reports" tab and then select "Quarterly Narrative Reports"

| нс     | ME FILE UPLOAD           | EDIT CHECK RESULTS           |                   | MY WIPS PROFILE                                | III 🚺 🛢 |
|--------|--------------------------|------------------------------|-------------------|------------------------------------------------|---------|
|        |                          |                              |                   | Workforce Integrated Performance System (WIPS) |         |
| Rep    | orts Available           |                              |                   |                                                |         |
| Select | a Report Link below to a | display list of Quarterly or | r Annual Performa | nce Reports.                                   |         |
|        | Quarterly Performanc     | e Reports                    |                   |                                                |         |
| 2      | Quarterly Narrative Re   | eports                       |                   |                                                |         |
| 3      | Annual Performance F     | Reports                      |                   |                                                |         |
|        |                          |                              |                   |                                                |         |
|        |                          |                              |                   |                                                |         |

- 2. Enter your grant program information in the fields provided.
  - □ Select "Quarter End Date" from drop down list.
  - □ Select "Grant Program" name from drop downlist.
  - □ Select "Grant Number" from drop down list.

Continue to next Section or click on "Save" to return at a later time to complete the report.

| HOME FILE U                                                                 | IPLOAD EDIT CHECK RESULTS MY WIPS PROFILE                                                                                                    | III 🚺 😆                                            |  |  |  |  |  |  |  |
|-----------------------------------------------------------------------------|----------------------------------------------------------------------------------------------------|----------------------------------------------------|--|--|--|--|--|--|--|
|                                                                             | Workforce Integrated Performance System (WIPS)                                                                                                    |                                                    |  |  |  |  |  |  |  |
|                                                                             | Joint Quarterly Narrative Performance Report                                                                                                    |                                                    |  |  |  |  |  |  |  |
|                                                                             | * Report Due Date: Forty-five (45) days after the end of each quarter                                                                                                    |                                                    |  |  |  |  |  |  |  |
|                                                                             | DOL Grant Program Name : H-1B                                                                                                    |                                                    |  |  |  |  |  |  |  |
| Quarter End Date                                                            | 9/30/2018                                                                                                    |                                                    |  |  |  |  |  |  |  |
| Grant Program                                                               | H-1B •                                                                                                    |                                                    |  |  |  |  |  |  |  |
| Grant Number                                                                | Select Grant Number                                                                                                    |                                                    |  |  |  |  |  |  |  |
| -                                                                           | Please Select Grant Number                                                                                                    |                                                    |  |  |  |  |  |  |  |
| The information provide<br>collected here provides<br>WIOA implementation c | led in this quarterly narrative progress report will be used to help the Employment and Training Administration (ETA) monitor the progress of the grant and identify promising practices and challenges of the grantee in implementing the grant, a more comprehensive assessment of the progress of grantees in meeting expected milestones, performance indicators, and program requirements. It also provides additional qualitative information to ETA regarding the activities of grantees or implementation of other discretionary grant programs, timeliness of program deliverables, technical assistance needs, innovative or promising practices in the field, and the use of evaluation for program accountability, assessment, and imp | The information<br>s as it relates to<br>rovement. |  |  |  |  |  |  |  |
| Additionally, please note                                                   | te that, per the Uniform Guidance (2 CFR 200.328), grantees must inform DOL as soon as the following types of conditions become known and should not wait for a quarterly report deadline.                                                                                                    |                                                    |  |  |  |  |  |  |  |
|                                                                             |                                                                                                    | SAVE                                               |  |  |  |  |  |  |  |
| DOL Grant Program Name : H-1B                                               |                                                                                                    |                                                    |  |  |  |  |  |  |  |

3. If a grantee has never certified a QPR for this grant in the past, then the

" No participants have been served grant to date" check box will be available.

Users should only check this box if participants have never been served during the grant. If participants have been served at any time during the life of the grant, grantees are required to submit participant-level data in WIPS and produce a Quarterly Performance Report for certification and submission to the Department of Labor.

| HOME FILE UP                                                                                              | LOAD EDIT CHECK RESULTS MY WIPS PROFILE                                                                                                    | III 🕘 🖲                                                                                                    |  |  |  |  |  |  |  |  |  |
|----------------------------------------------------------------------------------------------------|----------------------------------------------------------------------------------------------------|----------------------------------------------------------------------------------------------------|--|--|--|--|--|--|--|--|--|
|                                                                                                    | Workforce Integrated Pe                                                                                                    | rformance System (WIPS)                                                                                                    |  |  |  |  |  |  |  |  |  |
| Back to Quarterly Narra                                                                                   | ive Report                                                                                                    |                                                                                                    |  |  |  |  |  |  |  |  |  |
|                                                                                                    | Joint Quarterly Narrati                                                                                                    | ve Performance Report                                                                                                    |  |  |  |  |  |  |  |  |  |
|                                                                                                    | * Report Due Date: Forty-five (45) days after the end of each quarter<br>DOL Grant Program Name : H-18<br>This check box will appear if<br>a Grantee has never certified<br>a QPR form.                                                                                                    |                                                                                                    |  |  |  |  |  |  |  |  |  |
| Quarter End Date                                                                                          | 9/30/2018 *                                                                                                    | No participants have been served grant to date.                                                                                       |  |  |  |  |  |  |  |  |  |
| Grant Program                                                                                             | H-1B •                                                                                                    | Selecting this box indicates that the grantee has NOT served any participants during the life of the grant. If participants have been |  |  |  |  |  |  |  |  |  |
| Grant Number                                                                                              | Grant Number Grant Number Grant |                                                                                                    |  |  |  |  |  |  |  |  |  |
| The information provide<br>collected here provides.<br>WIOA implementation o<br>Additionally, please note | Grant Number Quarterly Narrative Report every reporting quarter. Quarterly Narrative Report every reporting quarter. Quarterly Narrative Report every reporting quarter.                                                                                                    |                                                                                                    |  |  |  |  |  |  |  |  |  |

If a grantee selects the "No participants have been served grant to date" check box, in the "Program Dashboard" the "QPR Status" will show "No participants," indicating that a Quarterly Performance Report (QPR) will not be generated for this reporting quarter.

| tates or Gra | nts *              | Linked to Grants |                                              |                                                  |         | •                                                                             |                   |               |                                  |                      |                                                                                     |               |                   |
|--------------|--------------------|------------------|----------------------------------------------|--------------------------------------------------|---------|-------------------------------------------------------------------------------|-------------------|---------------|----------------------------------|----------------------|-------------------------------------------------------------------------------------|---------------|-------------------|
| Repor        | t Type 🔘 Quarterly | Annual           |                                              |                                                  |         |                                                                               | Region            | Select Region |                                  |                      |                                                                                     |               |                   |
| Quarter En   | d Date 9/30/2018   |                  |                                              |                                                  |         | •                                                                             | Program           |               |                                  |                      |                                                                                     |               |                   |
| Jploaded B   | y Date 10/22/2018  |                  |                                              |                                                  |         |                                                                               | Status            | Select Status |                                  |                      |                                                                                     |               |                   |
| ıt Type      | Grant Number       | Grantee Name     | Region                                       | Quarter End<br>Date                              | Program | QPR Status                                                                    | User Full<br>Name | User Email    | Report<br>ID                     | File<br>ID           | Uploaded Date                                                                       | QNR<br>Status | QNR Statu<br>date |
| at Type      | Grant Number       | Grantee Name     | Perion                                       | Quarter End                                      | Program | OPP Status                                                                    | User Full         | liser Email   | Report                           | File                 | Unloaded Date                                                                       | QNR           | QNR Statu         |
|              |                    |                  | Region 4                                     | 0/30/2018                                        |         | No participante                                                               |                   |               | 15                               |                      |                                                                                     | In Progress   | 10/22/2018        |
|              |                    |                  | Region 4                                     | 213012010                                        |         | 7 vo participants                                                             |                   |               |                                  |                      | 1                                                                                   | in Flogless   | 10/22/2010        |
|              |                    |                  | Region 5                                     | 9/30/2018                                        |         |                                                                               |                   |               |                                  |                      |                                                                                     | In Progress   | 10/22/2018        |
|              |                    |                  | Region 6                                     | 9/30/2018                                        |         |                                                                               |                   |               |                                  |                      | 1                                                                                   | Certified     | 10/21/2018        |
|              |                    |                  | Region 2                                     | 9/30/2018                                        |         | No participants                                                               |                   |               |                                  |                      |                                                                                     | Certified     | 10/22/2018        |
|              |                    |                  |                                              |                                                  |         | Certification                                                                 |                   |               | 10000090                         | 3442                 | 10/16/2018 5:12<br>PM EDT                                                           |               |                   |
|              |                    |                  | Region 4                                     | 9/30/2018                                        |         | Overwritten                                                                   |                   |               |                                  |                      |                                                                                     |               |                   |
|              |                    |                  | Region 4<br>Region 1                         | 9/30/2018<br>9/30/2018                           | 2       | Overwritten                                                                   |                   |               | 10000089                         | 3440                 | 10/16/2018 4:20<br>PM EDT                                                           |               |                   |
|              |                    |                  | Region 4<br>Region 1<br>Region 4             | 9/30/2018<br>9/30/2018<br>9/30/2018              | 8.      | Certified<br>Certification<br>Overwritten                                     |                   |               | 10000089                         | 3440<br>3439         | 10/16/2018 4:20<br>PM EDT<br>10/16/2018 3:58<br>PM EDT                              |               |                   |
|              |                    |                  | Region 4<br>Region 1<br>Region 4<br>Region 1 | 9/30/2018<br>9/30/2018<br>9/30/2018<br>9/30/2018 | -       | Certification<br>Certification<br>Overwritten<br>Certification<br>Overwritten |                   |               | 10000089<br>10000088<br>10000087 | 3440<br>3439<br>3438 | 10/16/2018 4:20<br>PM EDT<br>10/16/2018 3:58<br>PM EDT<br>10/16/2018 3:58<br>PM EDT |               |                   |

4. For "Section I. Contact Information" enter contact information in the fields provided.

- Complete the following fields:
  - □ Enter "DOL Grant FOA."\*
  - Enter "Grant Recipient Name."\*
  - Enter "Grant Project Name."\*
  - □ Enter "Grant Project Address."\*
  - □ Enter Grant "Start Date" and "End Date."\*
  - □ Enter "Full Name."
  - □ Enter "Phone Number."
  - □ Enter "Email" address.

- \* Note: May be pre-populated for some grants.
- 5. Continue to next <u>Section</u> or click on "Save" to return at later time to complete the report.

| HOME FILE UPLOAD EDIT CHECK RESULTS          | MY WIPS PROFILE                        | III 🚺 🛢 |  |  |  |  |  |  |  |  |  |
|----------------------------------------------|----------------------------------------|---------|--|--|--|--|--|--|--|--|--|
|                                              | DOL Grant Program Name : H-1B          |         |  |  |  |  |  |  |  |  |  |
| Section I. Contact Information               |                                        |         |  |  |  |  |  |  |  |  |  |
| DOL Grant FOA (optional)                     | Grant Project Address *                |         |  |  |  |  |  |  |  |  |  |
| Grant Recipient Name *                       |                                        |         |  |  |  |  |  |  |  |  |  |
| Grant Project Name *                         | Grant Period of Performance * End Date |         |  |  |  |  |  |  |  |  |  |
| Point of Contact                             |                                        |         |  |  |  |  |  |  |  |  |  |
| Full Name                                    |                                        |         |  |  |  |  |  |  |  |  |  |
| Email*                                       |                                        |         |  |  |  |  |  |  |  |  |  |
| The asterisk (*) indicates a required field. |                                        | SAVE    |  |  |  |  |  |  |  |  |  |
|                                              |                                        |         |  |  |  |  |  |  |  |  |  |

For "Section II through XI" enter the information as needed to complete the QNR in fields provided. Each field allows up to 2000 characters in each field. Please note that all QNR sections must be completed before you can certify the QNR. If you have nothing to report in a particular section of the QNR, you must indicate this by adding "No information to report this quarter" or "Not applicable," as appropriate.

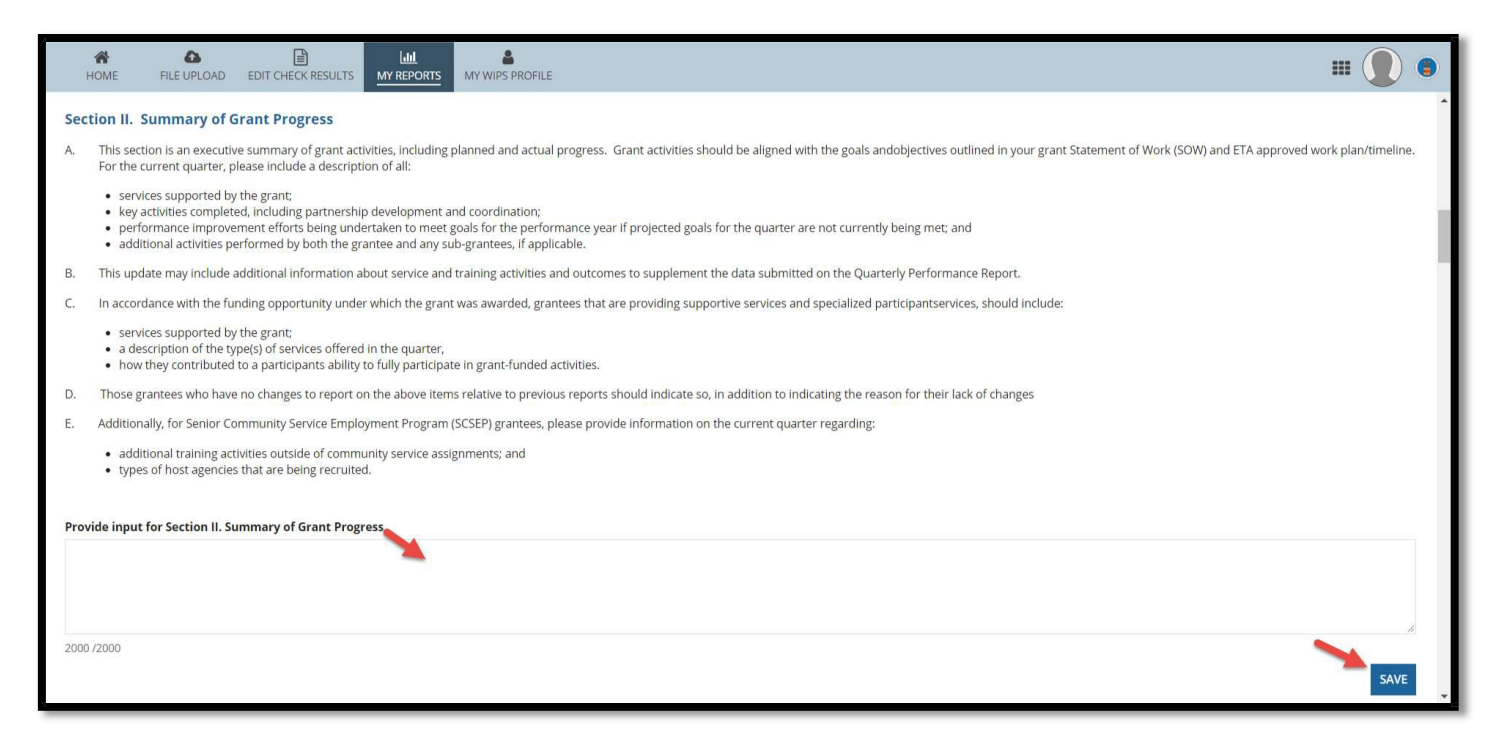

### Section III. Progress of Grant Timeline

|     | A<br>HOME                | FILE UPLOAD                              | EDIT CHECK RESULTS                                    |                                        | MY WIPS PROFILE                                                                                                    | III 🚺 💿              |
|-----|--------------------------|------------------------------------------|-------------------------------------------------------|----------------------------------------|----------------------------------------------------------------------------------------------------|----------------------|
| Se  | tion III.                | Progress of G                            | rant Timeline.                                        |                                        |                                                                                                    |                      |
| Α.  | Provide a applicabl      | any updates for t<br>le. This includes   | he progress of the ETA a<br>identifying products and  | approved grant ti<br>d deliverablesava | meline/work plan, including program activities, key deliverables and products available this quarter and in future quarters for broad dissemination to the workf<br>lable for broad distribution via ETA-hosted web sites and other communication vehicles.                                                                 | orce system, if      |
| В.  | Utilize th<br>It is impo | e timeline in the<br>ortant that the tin | grants SOW to identify a<br>neline be updated each    | all major program<br>quarter noting th | activities and training for the reporting quarter. The timeline will paint a picture of project flow that includes start and end dates, schedule of activities, and pr<br>e actual date of each activitys completion as accomplished.                                                                                       | ojected outcomes.    |
| C.  | The follo                | wing items will be                       | e assessed during the p                               | rogress of the gra                     | int: project goals, benchmarks, milestones, special events, important deadlines, and deliverables.                                                                                                    |                      |
| D.  | Include a                | any challenges or                        | concerns the project h                                | as encountered t                       | nat may have affected or slowed grant progress of the timeline/work plan and how the project intends to resolve them.                                                                                                    |                      |
| E.  | Describe                 | the next steps or                        | r key areas of emphases                               | s planned for the                      | project in the next quarter.                                                                                                    |                      |
| F.  | Also use<br>how well     | this section to co<br>the capacity buil  | llect additional informa<br>ding strategies of the pr | tion that details t<br>ogram are meeti | ne status of capacity building activities and/or the development of deliverables occurringunder the grant (if applicable), highlighting those that have been comp<br>ng the training needs of the targeted industries through previously identified impact measures. Grantees who have nothing to report should indicate so | leted, and assessing |
| *Pr | ovide input              | t for Section III.                       | Progress of Grant Time                                | eline.                                 |                                                                                                    |                      |
|     |                          |                                          |                                                       |                                        |                                                                                                    |                      |
|     |                          |                                          |                                                       |                                        |                                                                                                    | *                    |
| 200 | 0 /2000                  |                                          |                                                       |                                        |                                                                                                    | <b>N</b>             |
|     |                          |                                          |                                                       |                                        |                                                                                                    | SAVE                 |

## Section IV. Development and Implementation of Effective Practices and Program Model Strategies

|      | A<br>HOME                     | FILE UPLOAD                                                | EDIT CHECK RESULTS                                                             | MY REPORTS                                                | MY WIPS PROFILE                                                                                                    | •                        | ۲ |
|------|-------------------------------|------------------------------------------------------------|--------------------------------------------------------------------------------|-----------------------------------------------------------|----------------------------------------------------------------------------------------------------|--------------------------|---|
| Sec  | tion IV.                      | Developmen                                                 | t and Implementat                                                              | ion of Effecti                                            | ve Practices and Program Model Strategies.                                                                                                    |                          | * |
| A.   | Describ<br>implem<br>existing | e how your progr<br>enting an outreac<br>curriculum or inc | am model is working tov<br>h campaign, designing e<br>ustry training, and crea | vards/has realize<br>ducation and tra<br>ing new career a | d the programs intended purpose as well as the goals/objectives and activities outlined in your grant application and work plan. Examples may include developing<br>ining programs, identifying industry sectors and engaging employers, aligning policies and programs, measuring systems change and performance, developing ne<br>ssistance tools and resources. | g and<br>ew or enhancing |   |
| Β.   | Grantee                       | es may also descri                                         | be any lessons learned a                                                       | an <mark>d h</mark> ow those le                           | ssons learned will be integrated into ongoing grant activities.                                                                                                    |                          |   |
| C.   | Those g                       | rantees <mark>w</mark> ho have                             | no progress to report o                                                        | n the above iten                                          | s should indicate so.                                                                                                    |                          |   |
| *Pro | ovide inp                     | ut for Section IV.                                         | Development and Imp                                                            | lementation of                                            | Effective Practices and Program Model Strategies                                                                                                    |                          |   |
| 2000 | /2000                         |                                                            |                                                                                |                                                           |                                                                                                    | SAVE                     |   |

### Section V. Status Update on Match and/or Leveraged Resources (if applicable)

|      | HOME FILE UPLOAD                                                                                                    | EDIT CHECK RESULTS                                                                   | Lill<br>MY REPORTS                                            | MY WIPS PROFILE                                                                                                    |                                                                                                    |                                                                                         |                                                                                |                                                                         |                      | ۲ |
|------|----------------------------------------------------------------------------------------------------|--------------------------------------------------------------------------------------|---------------------------------------------------------------|----------------------------------------------------------------------------------------------------|----------------------------------------------------------------------------------------------------|-----------------------------------------------------------------------------------------|--------------------------------------------------------------------------------|-------------------------------------------------------------------------|----------------------|---|
|      |                                                                                                    |                                                                                      |                                                               |                                                                                                    | DOL Grant Program Name : H-1B                                                                                            |                                                                                         |                                                                                |                                                                         |                      | * |
| Sec  | tion V. Status Upda                                                                                                    | te on Match and/or                                                                   | Leveraged Re                                                  | <b>sources</b> (if applicable).                                                                                                    |                                                                                                    |                                                                                         |                                                                                |                                                                         |                      |   |
| Plea | se use this section of the i                                                                                                    | narrative to provide an up                                                           | date on the statu                                             | of all match and/or leveraged resources.                                                                                                    |                                                                                                    |                                                                                         |                                                                                |                                                                         |                      |   |
| A.   | Identify any funding new<br>activities. Only grants w<br>donations. Please indica                                                                                                    | eds and sources, and repo<br>vith a match requirement s<br>ate any new leveraged res | ort the cumulative<br>should report on i<br>ources that may l | amount of any match and/or leveraged reso<br>natch. Leveraged resources are those additio<br>e used to sustain the project after the life of i | rces provided by the grantee and partners ea<br>al resources the grantee and its partners ma<br>he grant, if applicable. | ch quarter. Match resources are re<br>y be providing to support the <mark>i</mark> mple | quired resources, from non-Federal fu<br>nentation of the grants. Leveraged re | unds, that support the allowable g<br>sources may take the form of cash | rant<br>n or in-kind |   |
| В.   | The update may include: organizations that contributed the resources; ways in which the resources were used during the current quarter; cumulative amount of match and/or leveraged resources; and to be completed on the project. |                                                                                      |                                                               |                                                                                                    |                                                                                                    |                                                                                         |                                                                                |                                                                         |                      |   |
| C.   | Grantees should indicat                                                                                                    | te if they have no required                                                          | l match or additic                                            | nal leveraged resources on which to report. P                                                                                                  | ease note that both match and leveraged res                                                                              | ources must also be reported on th                                                      | e Financial Status Report (ETA-9130) q                                         | uarterly, if applicable.                                                |                      |   |
| Pro  | ride input for Section V.                                                                                                    | Status Update on Match                                                               | h and/or Leverag                                              | ed Resources (if applicable)                                                                                                    |                                                                                                    |                                                                                         |                                                                                |                                                                         |                      |   |
|      |                                                                                                    |                                                                                      |                                                               | ×                                                                                                    |                                                                                                    |                                                                                         |                                                                                |                                                                         |                      |   |
|      |                                                                                                    |                                                                                      |                                                               |                                                                                                    |                                                                                                    |                                                                                         |                                                                                |                                                                         |                      |   |
| 2000 | /2000                                                                                                    |                                                                                      |                                                               |                                                                                                    |                                                                                                    |                                                                                         |                                                                                |                                                                         | SAVE                 |   |

### Section VI. Status Update on Strategic Partnership Activities (if applicable)

| HOME                                                | FILE UPLOAD EDIT CHECK RESULT                                                                                                    | S MY REPORTS                                                                            | MY WIPS PROFILE                                                                                                    |                                                                                                    |                                                                               |                                | ٢ |
|-----------------------------------------------------|----------------------------------------------------------------------------------------------------|-----------------------------------------------------------------------------------------|----------------------------------------------------------------------------------------------------|----------------------------------------------------------------------------------------------------|-------------------------------------------------------------------------------|--------------------------------|---|
|                                                     |                                                                                                    |                                                                                         |                                                                                                    |                                                                                                    |                                                                               | SAVE                           | ^ |
|                                                     |                                                                                                    |                                                                                         |                                                                                                    | DOL Grant Program Name : H-1B                                                                                                    |                                                                               |                                |   |
|                                                     |                                                                                                    |                                                                                         |                                                                                                    |                                                                                                    |                                                                               |                                |   |
| Section VI. S                                       | Status Update on Strategic Pa                                                                                                    | rtnership Activ                                                                         | ities (if applicable).                                                                                                    |                                                                                                    |                                                                               |                                |   |
| The purpose of<br>partner meetin<br>grantees on pa  | f this section is to describe how the pa<br>or communication, but rather shou<br>artnership development and managen                                                         | rtnership is working<br>d reflect the results<br>nent.                                  | together to implement the project and to con<br>and outcomes from such interactions and the                                            | nunicate the dynamic growth and development of the strategic partnership. Including cross-agency partnerships. This s<br>impact on the project. Completing this section of the report allows grantees to reflect critically on their partnerships and<br>the section of the section of the report allows grantees to reflect critically on their partnerships and the section of the report allows grantees to reflect critically on their partnerships. | ection is not intended to be a list of<br>d contributes to broader discussion | <sup>r</sup> every<br>is among |   |
| A. Report th                                        | he critical aspects of the grant partner                                                                                                    | ship activities, inclu                                                                  | ling establishing and maintaining strategic par                                                                                        | nerships, during the reporting period.                                                                                                    |                                                                               |                                |   |
| B. This sect<br>• disc<br>• outi<br>• ider<br>• rep | tion may:<br>uss how partners have been engaged<br>line specific roles and contributions of<br>tify any challenges encountered/ress<br>nort new partners that may have been | during the current<br>each partner durin,<br>lved in the develop<br>brought into the pr | hase of the project:<br>this quarter;<br>nent and management of the partnership; and<br>ject or identify any previous partners that ma | have left the project. Grantees who have nothing to report should indicate so.                                                                                                    |                                                                               |                                |   |
| Provide input                                       | for Section VI. Status Update on St                                                                                                    | rategic Partnershi                                                                      | Activities (if applicable).                                                                                                    |                                                                                                    |                                                                               |                                |   |
|                                                     |                                                                                                    |                                                                                         | *                                                                                                    |                                                                                                    |                                                                               |                                |   |
| 2000 /2000                                          |                                                                                                    |                                                                                         |                                                                                                    |                                                                                                    | 2                                                                             | SAVE                           |   |

## Section VII. Status Update on Employer Engagement Strategies

| HOME FILE UPLOAD EDIT CHECK RESULTS MY KUPS PROFILE                                                                                                    | III 🚺 🖲                                                |
|----------------------------------------------------------------------------------------------------|--------------------------------------------------------|
|                                                                                                    | SAVE                                                   |
| DOL Grant Program Name : H-1B                                                                                                    |                                                        |
| Section VII. Status Update on Employer Engagement Strategies.                                                                                                    |                                                        |
| A key element of the Workforce Innovation and Opportunity Act and affiliated workforce programs is to strengthen employer engagement in the workforce system and to ensure employers have an active role in workforce system information related to promising practices and strategies that have strengthened existing employer partnerships.                                                                                                    | em activities. The purpose of this section is to share |
| <ul> <li>Report the efforts that have been undertaken to receive feedback from local area employers to identify their employee pipeline needs and engage local employers to interview, assess, train, and/or hire program participate increased employer involvement including employers serving as mentors.</li> <li>program staff and employers identifying ways to encourage continuous improvement to hire program participants</li> <li>new employer partnerships (e.g., increased number of employers) and</li> <li>positive employment outcomes for program participants (e.g., employers support the hiring and advancement of program participants).</li> </ul> | nts. Examples may include:                             |
| Provide input for Section VII. Status Update on Employer Engagement Strategies.                                                                                                    |                                                        |
|                                                                                                    |                                                        |
| 2000/2000                                                                                                    | SAVE                                                   |

## Section VIII. Key Issues and Technical Assistance Needs

| 1    | IE FILE UPLOAD EDIT CHECK RESULTS MY REPORTS MY WIPS PROFILE                                                                                                    | III 🌒 🏮  |
|------|----------------------------------------------------------------------------------------------------|----------|
|      |                                                                                                    | <u> </u> |
| 2000 | 00                                                                                                    |          |
|      |                                                                                                    | SAVE     |
|      | DOL Grant Program Name : H-1B                                                                                                    |          |
|      |                                                                                                    |          |
| Sec  | n VIII. Key Issues and Technical Assistance Needs.                                                                                                    |          |
| Α.   | immarize significant opportunities, issues, or challenges (such as under-enrollment) encountered during the quarter and any resolution of issues and challenges identified in previous quarters. Furthermore, describe actions taken or plans to address is | isues,   |
| В.   | escribe questions you have for ETA, as well any technical assistance needs                                                                                                    |          |
| C.   | ditionally, for SCSEP grantees, this section should include information on recruitment of eligible applicants, meeting the most in need goal, and over/under enrollment challenges.                                                                         |          |
| D.   | rantees who have nothing to report should indicate so.                                                                                                    |          |
|      |                                                                                                    |          |
| Prov | input for Section VIII. Key Issues and Technical Assistance Needs.                                                                                                    |          |
|      |                                                                                                    |          |
|      |                                                                                                    |          |
|      |                                                                                                    |          |
| 2000 | 000                                                                                                    |          |
|      |                                                                                                    | SAVE     |
|      |                                                                                                    |          |

#### Section IX. Significant Activities, Accomplishments, and Success Stories

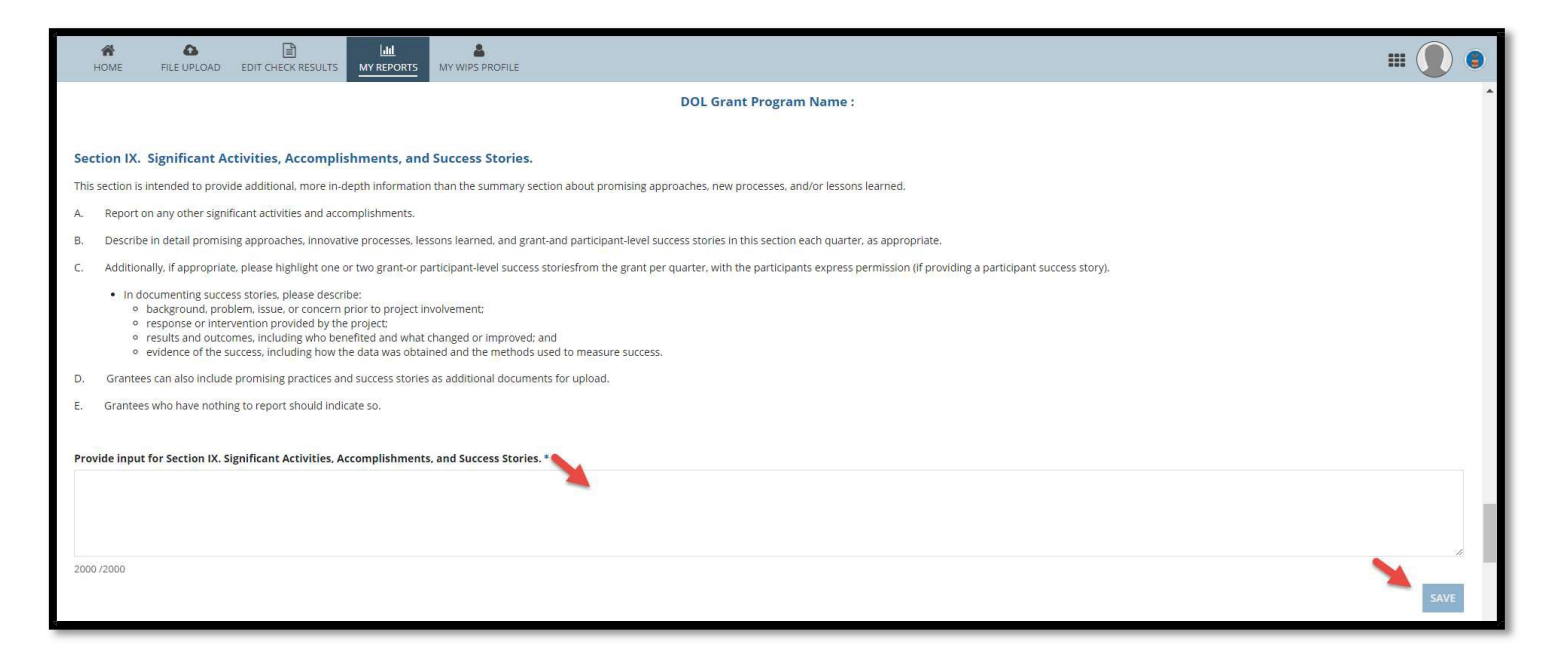

#### Section X. Evidence and Evaluation

|    | HOME FILE UPLOAD EDIT CHECK RESULTS MY REPORTS MY WIPS PROFILE                                                                                                    | III 🌔 🔵      |
|----|----------------------------------------------------------------------------------------------------|--------------|
|    |                                                                                                    | SAVE         |
|    | DOL Grant Program Name :                                                                                                    |              |
|    |                                                                                                    |              |
| Se | ection X. Evidence and Evaluation.                                                                                                    |              |
| Th | is section is intended to provide information to DOL on how evidence and evaluations are being developed and applied. This information may help DOL to plan for future evaluation needs.                                                                                                    |              |
| A. | Describe how the grantee is using or planning to use data, evidence, and evaluation findings to make improvements to programs and strategies? In this explanation, please include a discussion on accomplishments, strategies being implemented, and any barriers                                                                                                    | to success.  |
| В. | Please provide an update on participation and status of any evaluations required as part of the funding announcement or award. Please include any requests for technical assistance related to these requirements.                                                                                                    |              |
| C. | Please include information if the grantee is participating in any studies or evaluations not required as part of the grant award, including any internal evaluations? Please describe the study, any data sources, and whether a third party is managing this project.                                                                                                    |              |
| D. | As part of the evaluations described above, or as a separate stand-alone data analysis project. Is the grant using, or does it have plans or a desire to use, administrative data to better understand the grant program or the population it serves? If so, what data sou grant been able to use or planned/desired to use? If so, what research or management questions do/can these data help the grant answer? | rces has the |
|    |                                                                                                    |              |
| Pr | ovide input for Section X. Evidence and Evaluation.*                                                                                                    |              |
|    |                                                                                                    |              |
|    |                                                                                                    |              |
|    |                                                                                                    | 1.           |
| 20 | 00/2000                                                                                                    | <u> </u>     |
|    |                                                                                                    | SAVE         |
| _  |                                                                                                    |              |

### Section XI. Additional Information (if applicable)

| HOME FILE UPLOAD EDIT CHECK RESULTS MY REPORTS MY WIPS PROFILE                                                                                                    | III 🚺 🛢 |
|----------------------------------------------------------------------------------------------------|---------|
|                                                                                                    | SAVE    |
| DOL Grant Program Name :                                                                                                    |         |
| Section XI. Additional Information (If applicable).                                                                                                    |         |
| A. Provide other grant-specific information considered to be important yet not captured in other sections of the quarterly narrative report. For example, the specific outcomes included in the SOW that are not reflected in the quarterly performance report.      |         |
| B. Additionally, for SCSEP grantees, this section should include information on the:  • status of the activities described in their training and supportive services waiver request.  • progression on special projects, and  • status of any complaints/grievances. |         |
| C. H-1B grantees are asked to report any outcomes in this section that may or may not be reflective of outcomes that are reflected in the Quarterly Performance Report form.                                                                                         |         |
| Provide input for Section XI. Additional Information (If applicable)                                                                                                    |         |
|                                                                                                    |         |
| 2000/2000                                                                                                    | SAVE    |
| DOL Grant Program Name :                                                                                                    |         |

6. Upload a file by selecting "Choose a file" and indicating the file you want to upload.

You may upload up to 5 files.

Files must be in the one of the following formats:

- □ Word
- D PDF
- D TXT
- □ ZIP
- □ Images

| HOME FILE                                                                                                    | D<br>JPLOAD                                                       | EDIT CHECK RESULTS                                                                                                    | MY REPORTS                                                                                     | MY WIPS PROFILE                                                                                          |                                                                                                    |                                                                                       |                                                               |                                                                          |                                                                 |                                                              | :                                                   |                                        |
|----------------------------------------------------------------------------------------------------|-------------------------------------------------------------------|----------------------------------------------------------------------------------------------------|------------------------------------------------------------------------------------------------|----------------------------------------------------------------------------------------------------|----------------------------------------------------------------------------------------------------|---------------------------------------------------------------------------------------|---------------------------------------------------------------|--------------------------------------------------------------------------|-----------------------------------------------------------------|--------------------------------------------------------------|-----------------------------------------------------|----------------------------------------|
|                                                                                                    |                                                                   |                                                                                                    |                                                                                                |                                                                                                    |                                                                                                    |                                                                                       |                                                               |                                                                          |                                                                 |                                                              |                                                     | SAVE                                   |
|                                                                                                    |                                                                   |                                                                                                    |                                                                                                |                                                                                                    | DOL Grant Pro                                                                                                    | ogram Name :                                                                          |                                                               |                                                                          |                                                                 |                                                              |                                                     |                                        |
|                                                                                                    |                                                                   |                                                                                                    |                                                                                                |                                                                                                    | Paperwork Reduction A                                                                                                    | ct Disclosure Stat                                                                    | ement                                                         |                                                                          |                                                                 |                                                              |                                                     |                                        |
| According to the Pape<br>burden for this collect<br>reviewing the Quarter<br>4508, Employment an<br>Note: Please do not re | work Red<br>on of info<br>y Narrativ<br>I Training<br>turn the co | uction Act of 1995, no p<br>rmation, which is requi<br>e Report. Send comme<br>Administration, U.S. De<br>ompleted ETA-9179 to t | persons are requ<br>red to obtain or<br>ents regarding th<br>epartment of Lab<br>this address. | uired to respond to a c<br>retain benefits, is estil<br>le burden estimate or<br>bor, 200 Constitution A | llection of information unless s<br>ated to average 10 hours per q<br>ny other aspect of this collectio<br>enue NW, Washington, DC 2021 | uch collection displays<br>juarterly response, incl<br>n of information, inclu<br>10. | a valid OMB conti<br>uding time for rev<br>ding suggestions i | rol number. The cont<br>iewing instructions, ş<br>for reducing this burg | rol number for thi:<br>athering and mair<br>len, to Jenn Smith, | s collection is 120<br>itaining the data<br>Office of Workfo | 05-0448. Public<br>needed, and cc<br>rce Investment | reporting<br>mpleting and<br>; Room N- |
| Choose a fil                                                                                                    | UPLOA<br>You can                                                  | Drop files here                                                                                                    | iles.                                                                                          |                                                                                                    |                                                                                                    |                                                                                       |                                                               |                                                                          |                                                                 |                                                              |                                                     |                                        |
|                                                                                                    |                                                                   |                                                                                                    | 1941 - HNNS                                                                                    |                                                                                                    |                                                                                                    |                                                                                       |                                                               |                                                                          |                                                                 |                                                              |                                                     | _                                      |

7. After completing the QNR, you may submit the QNR by clicking on the "CERTIFY" button.

By selecting "CERTIFY," the grantee's authorized representative is indicating that, to the best of his/her knowledge, the data submitted is complete, true, and accurate.

| HOME FILE                                                                                         | CONTRACT OF CONTRACT OF CONTRACT. | EDIT CHECK RESULTS                                                                                  |                                                                               | MY WIPS PROFILE                                                                                                    |                                                           |                 |
|---------------------------------------------------------------------------------------------------|----------------------------------------------------------------------------------------------------|----------------------------------------------------------------------------------------------------|-------------------------------------------------------------------------------|----------------------------------------------------------------------------------------------------|-----------------------------------------------------------|-----------------|
|                                                                                                   |                                                                                                    |                                                                                                    |                                                                               |                                                                                                    | s                                                         | AVE             |
|                                                                                                   |                                                                                                    |                                                                                                    |                                                                               | DOL Grant Program Name :                                                                                                    |                                                           |                 |
| l                                                                                                 |                                                                                                    |                                                                                                    |                                                                               | Paperwork Reduction Act Disclosure Statement                                                                                                    |                                                           |                 |
| According to the Pape<br>burden for this collect<br>reviewing the Quarter<br>4508, Employment and | rwork Redu<br>tion of inform<br>ly Narrative<br>d Training A                                                                                                    | ction Act of 1995, no p<br>mation, which is requir<br>Report. Send comme<br>administration, U.S. De | ersons are requ<br>red to obtain or r<br>nts regarding the<br>partment of Lab | red to respond to a collection of Information unless such collection displays a valid OMB control number. The control number for this collection is 1205-0448. Pu<br>tain benefits, is estimated to average 10 hours per quarterly response, including time for reviewing instructions, gathering and maintaining the data needed, an<br>burden estimate or any other aspect of this collection of information, including suggestions for reducing this burden, to Jenn Smith, Office of Workforce Investm<br>r, 200 Constitution Avenue RW, Washington, DC 20210. | blic reporting<br>d completing<br>ent, Room N             | 3<br>, and<br>- |
| Note: Please do not re                                                                            | eturn the co                                                                                                    | mpleted ETA-9179 to t                                                                               | his address.                                                                  |                                                                                                    |                                                           |                 |
|                                                                                                   |                                                                                                    |                                                                                                    |                                                                               |                                                                                                    |                                                           |                 |
| Choose a file                                                                                     | e UPLOAI                                                                                                    | D Drop files here                                                                                   |                                                                               |                                                                                                    |                                                           |                 |
|                                                                                                   | You canno                                                                                                    | ot upload more than 5 fi                                                                            | les.                                                                          |                                                                                                    |                                                           |                 |
|                                                                                                   |                                                                                                    |                                                                                                    |                                                                               |                                                                                                    |                                                           |                 |
| CANCEL                                                                                            |                                                                                                    |                                                                                                    |                                                                               |                                                                                                    | CER                                                       | TIFY            |
|                                                                                                   |                                                                                                    |                                                                                                    |                                                                               | By selecting <b>"CERTIFY</b> ", the grantee's au<br>representative is indicating that, to the b<br>knowledge, the data submitted is compl<br>accurate.                                                                                                    | thorized<br>est of <mark>h</mark> is/he<br>ete, true, and | r<br>i          |

#### 8. Program Dashboard - QNR Status:

- "In Progress" indicates that a QNR has been initiated in WIPS, but has not been submitted to the Department of Labor.
- "Certified" indicates that a QNR for the quarter has been successfully submitted through WIPS to the Department of Labor.

#### Dashboard for Grantee

| Workforce Integrated Performance System (WIPS)         Joint Quarterly Narrative Performance Report         Areport Due Date: Forty-five (45) days after the end of each quarter         Quarterly Narrative Report         Peport ID       Status Date       I fort Type       Grant Number       Grante Name       Regin       Quarter End Date       Grant Program Name         194       In Progress       10222018 11:01 AM EDT       73       Colspan="4">Colspan="4">Colspan= 4       9/30/2018       H-18         193       In Progress       10222018 10:02 AM EDT       50       Colspan="4">Colspan= 4       9/30/2018       H-18         192       In Progress       10222018 10:01 8AM EDT       53       Colspan="4">4       9/30/2018       H-18                                                          | ADD NEW   |                    |                  | <b>n (WIPS)</b><br>Report | <b>erformance Systen</b><br>tive Performance R | Integrated P                | orkforce | W          |                         |             |           |
|----------------------------------------------------------------------------------------------------|-----------|--------------------|------------------|---------------------------|------------------------------------------------|-----------------------------|----------|------------|-------------------------|-------------|-----------|
| Source Performance Report         * Report Due Date: Forty-flive (45) days after the end of each quarter         Report ID       Status Date       I       Grant Type       Grant Du       Grant Number       Grant Report       Regio       Quarter End Date       Grant Program Name         194       In Progress       1/02/2018 11:01 AM EDT       C       73       C       2       9/30/2018       H-16         193       In Progress       1/02/2018 10:02 AM EDT       53       C       4       9/30/2018       H-18                                                                                                    | ADD NEW   |                    |                  | leport                    | tive Performance R                             | artorly Narra               |          |            |                         |             |           |
| * Report Due Date: Forty-flive (45) days after the end of each quarter         * Report Due Date: Forty-flive (45) days after the end of each quarter         Colspan="6">* Report Due Date: Forty-flive (45) days after the end of each quarter         * Report Due Date: Forty-flive (45) days after the end of each quarter         Report ID       Status       Status Date       I Grant Type       Grant ID       Grant Number       Grant Number       Grant Number       Grant Number       Region       Quarter End Date       Grant Program Name         194       In Progress       10/22/2018 11:01 AM EDT       Grant ID       Grant ID       Grant ID       2       9/30/2018       H-18         192       In Progress       10/22/2018 10:18 AM EDT       53       53       4       9/30/2018       H-18 | ADD NEW   |                    |                  |                           |                                                | allelly Nalla               | oint Qu  |            |                         |             |           |
| Status Date I Grant Type       Grant Du       Grant Type       Grant Number       Grantee Name       Region       Quarter End Date       Grant Program Name         194       In Progress       10/22/2018 11:01 AM EDT       Grant Type       Grant Number       Grant Number       Grantee Name       Region       Quarter End Date       Grant Program Name         194       In Progress       10/22/2018 11:01 AM EDT       Grant       Grant Output       Grant       Grant Program Name         194       In Progress       10/22/2018 10:029 AM EDT       Grant       Grant Output       Grant Output       Grant Program Name         192       In Progress       10/22/2018 10:18 AM EDT       53       53       4       9/30/2018       H-18                                                                  | ADD NEW   |                    |                  |                           | (45) days after the end of each quarter        | Report Due Date: Forty-five |          |            |                         |             |           |
| Batus Date I Grant Type Grant ID Grant Number Grantee Name         Region Quarter End Date Grant Program Name           194         In Programs         10/22/2018 11:01 AM EDT         Grant Type         Grant Type         Grant Number         Grant Rome         Region         Quarter End Date         Grant Program Name           193         In Programs         10/22/2018 11:01 AM EDT         73         C         2         9/30/2018         H-18           192         In Programs         10/22/2018 10:18:AM EDT         53         53         4         9/30/2018                                                                                                    |           |                    |                  |                           |                                                |                             |          |            |                         |             |           |
| Perform         Status         Status Date         Grant Type         Grant D         Grant Number         Grant Number         Grant Number         Grant Number         Grant Number         Grant Number         Grant Number         Region         Quarter End Date         Grant Program Name           194         In Progress         10/22/2018 11:01 AM EDT         73         2         9/30/2018         H-18           193         In Progress         10/22/2018 10:29 AM EDT         50         51         4         9/30/2018         H-18                                                                                                    |           |                    |                  |                           |                                                |                             |          |            | ative Report            | rly Narra   | uarte     |
| In Progress         10/22/2018 11:01 AM EDT         73         2         9/30/2018         H-18           193         In Progress         10/22/2018 10:29 AM EDT         50         1         9/30/2018         H-18           192         In Progress         10/22/2018 10:18 AM EDT         53         4         9/30/2018         H-18                                                                                                    | User Name | Grant Program Name | Quarter End Date | Region                    | Grantee Name                                   | Grant Number                | Grant ID | Grant Type | Status Date             | Status      | Report ID |
| 193         In Progress         10/22/2018 10:29 AM EDT         50         1         9/30/2018         H-1B           192         In Progress         10/22/2018 10:18 AM EDT         53         4         9/30/2018         H-1B                                                                                                    |           | H-1B               | 9/30/2018        | 2                         |                                                |                             | 73       | aran ()pr  | 10/22/2018 11:01 AM EDT | In Progress | 194       |
| 192 In Progress 10/22/2018 10:18 AM EDT 53 4 9/30/2018 H-18                                                                                                    |           | H-1B               | 9/30/2018        | 1                         |                                                |                             | 50       |            | 10/22/2018 10:29 AM EDT | In Progress | 193       |
|                                                                                                    |           | H-1B               | 9/30/2018        | 4                         |                                                |                             | 53       |            | 10/22/2018 10:18 AM EDT | In Progress | 192       |
| 188 In Progress 10/21/2018 8:58 PM EDT 72 5 9/30/2018 H-18                                                                                                    |           | H-1B               | 9/30/2018        | 5                         |                                                |                             | 72       |            | 10/21/2018 8:58 PM EDT  | In Progress | 188       |
| 173 Certified 10/21/2018.307 AM EDT 4 5 9/30/2018 H-18                                                                                                    |           | H-1B               | 9/30/2018        | 5                         |                                                |                             | 4        |            | 10/21/2018 3:07 AM EDT  | Certified   | 173       |
| 189 Certified 10/21/2018 3:02 AM EDT 5 6 9/30/2018 H-1B                                                                                                    |           | H-1B               | 9/30/2018        | 6                         |                                                |                             | 5        |            | 10/21/2018 3:02 AM EDT  | Certified   | 189       |
| 186         In Progress         10/21/2018 2:05 AM EDT         1         9/30/2018         H-18                                                                                                    |           | H-1B               | 9/30/2018        | 1                         |                                                |                             | 1        |            | 10/21/2018 2:05 AM EDT  | In Progress | 186       |
|                                                                                                    | 7 items   |                    |                  |                           |                                                |                             |          |            |                         |             |           |